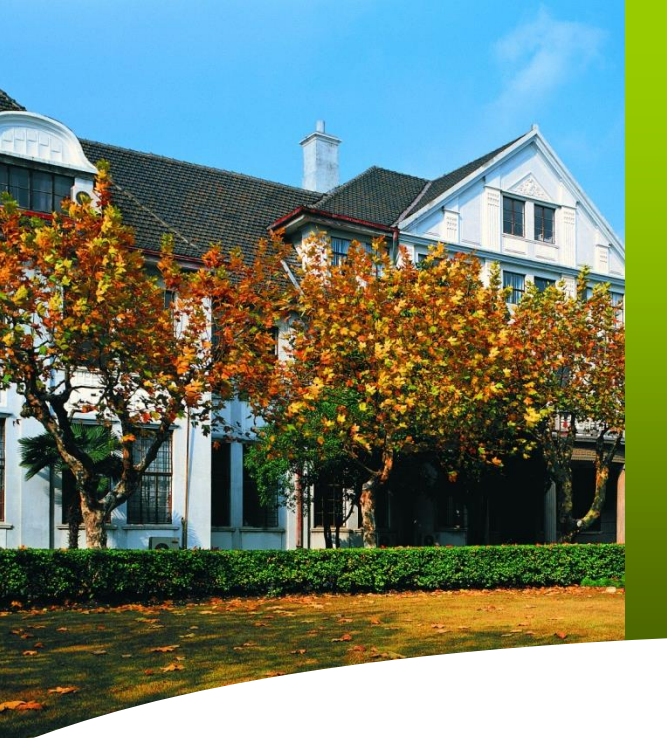

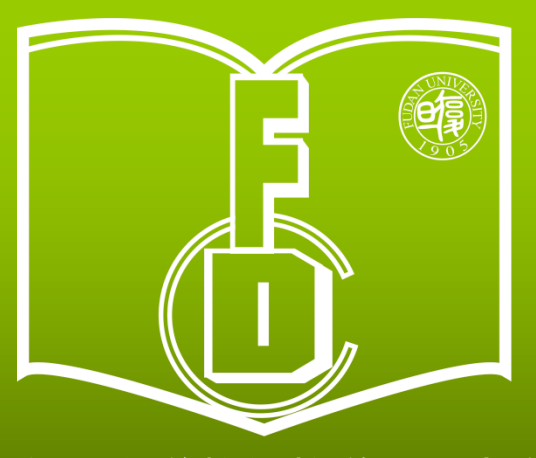

复旦大学教师教学发展中心 Center for Faculty Development Fudan University 日の光琴日音日子

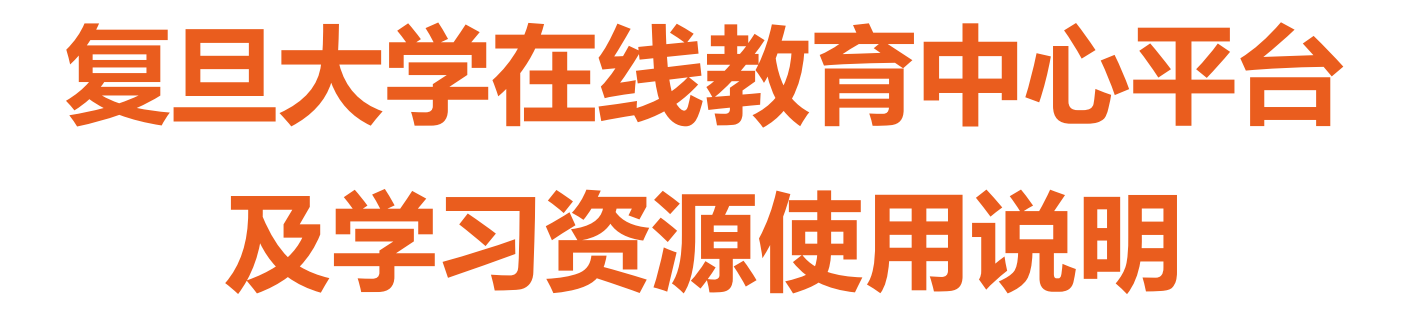

主动学习(Active Learning) 专项

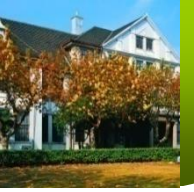

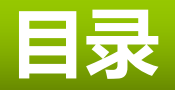

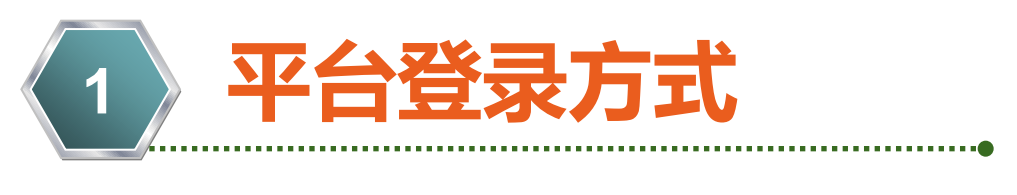

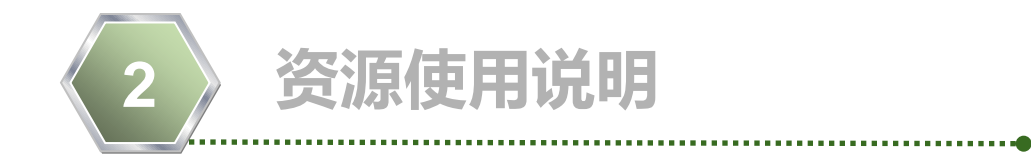

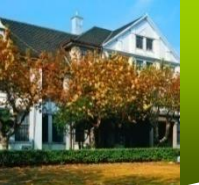

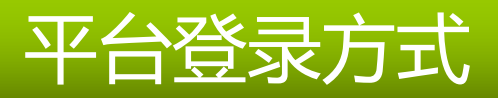

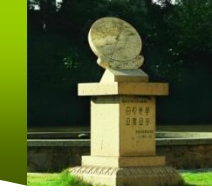

1. 网页登录

### 打开<u>http://fudan.mooc.chaoxing.com/portal</u> 点击右上角"复旦UIS登录",输入urp用户名和密码,即可。

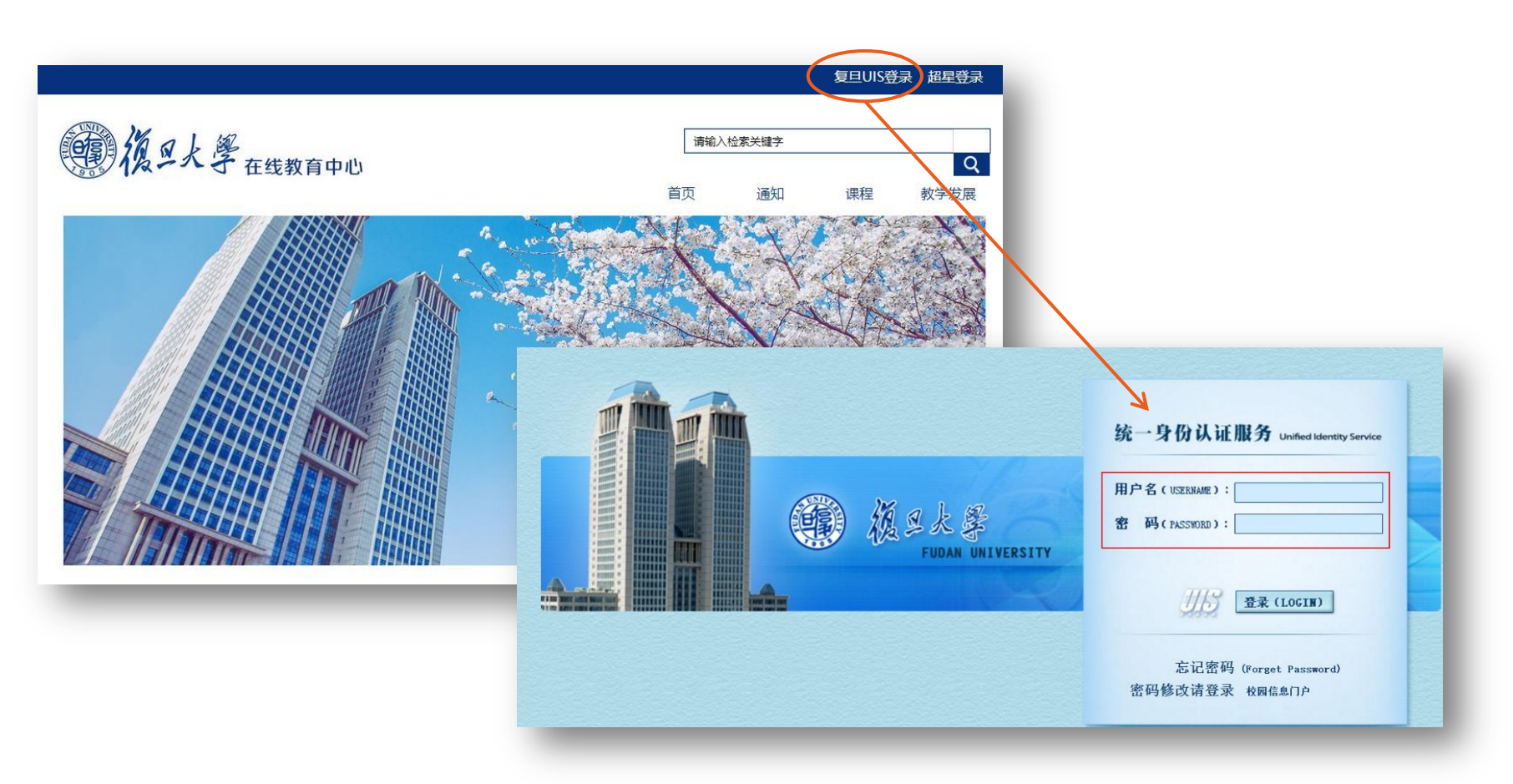

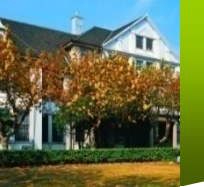

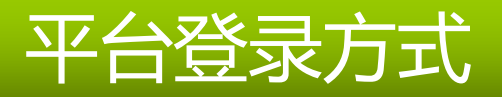

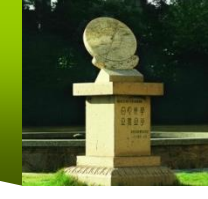

# 2. 手机移动端app登录

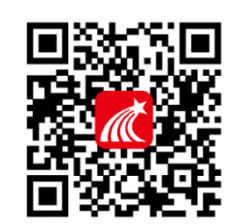

扫右侧二维码,即可下载安装手机移动端app"学习通"。

(1) 安卓版: 打开手机应用市场搜索"超星学习通",下载安装包后进行安装。
(2) IOS版: 打开App Store搜索"超星学习通"后进行获取、安装。

(1)已在网页端平台用统一身份 认证成功登录过的教师,可直接在移 动端"学习通"app用工号作为账号 登录(无需再次注册)。 请选择"单位账号"登录。用户 名为工号,首次登录密码为123456, 登录后可进行密码修改。

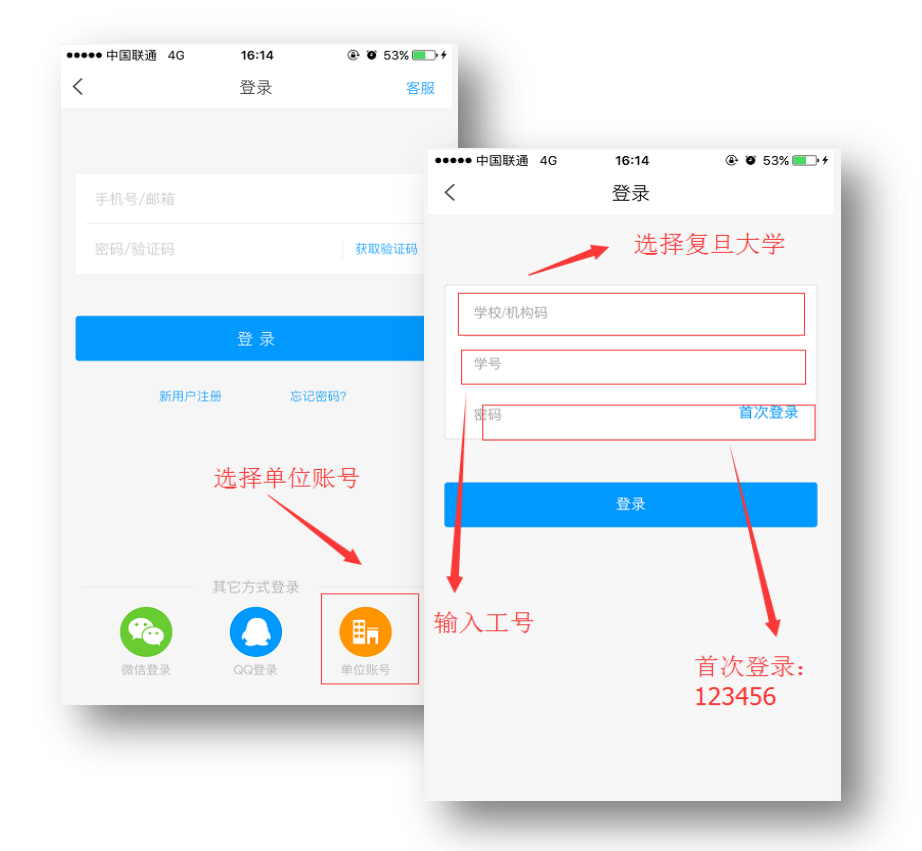

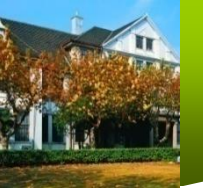

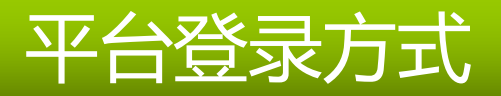

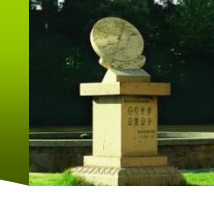

# 2. 手机移动端app登录

(2)未在网页端平台用统一身份认证登录过的教师,可直接使用 "学习通"app注册登录,再绑定工号。 方法:先用手机号/邮箱**注册并登录**学习通。登录后,点击学习通首 页左上角的头像。进入后,选择账号管理→**绑定学号**。完成账号生成。

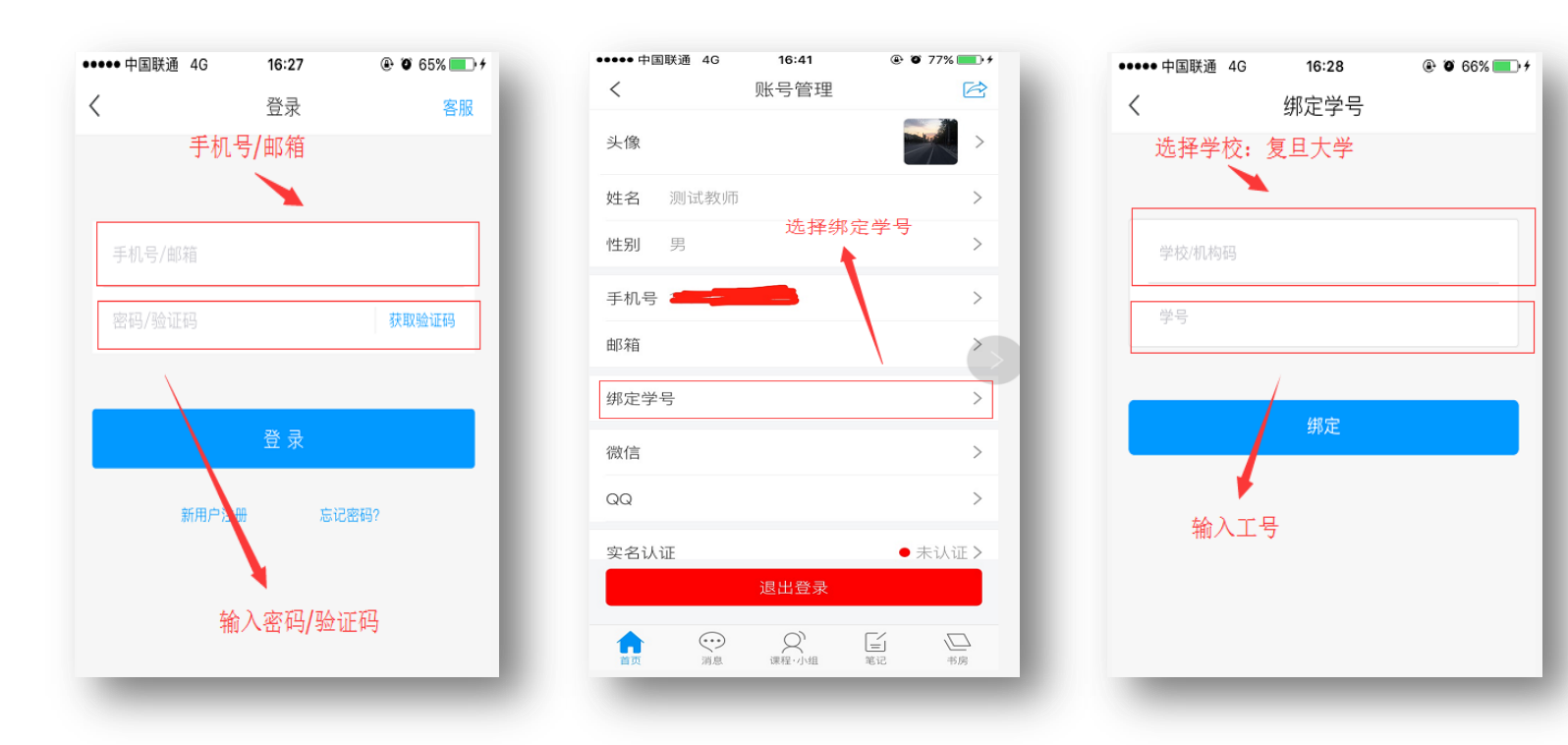

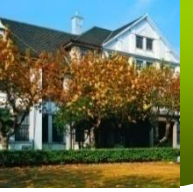

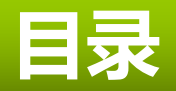

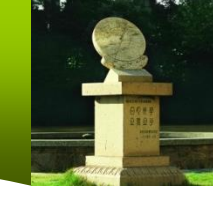

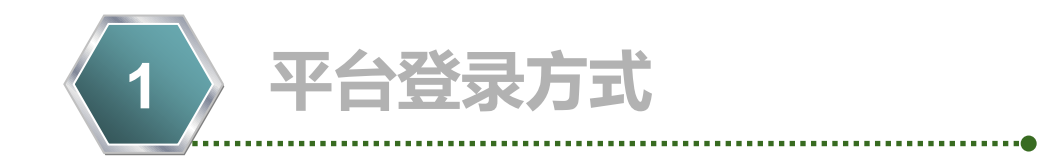

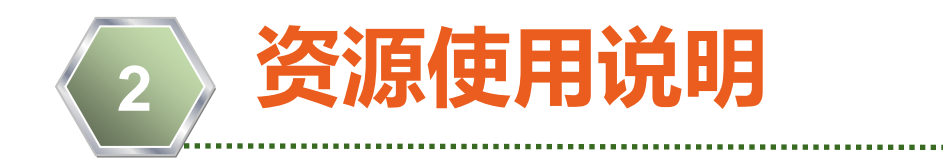

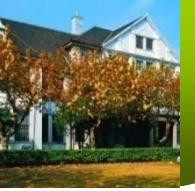

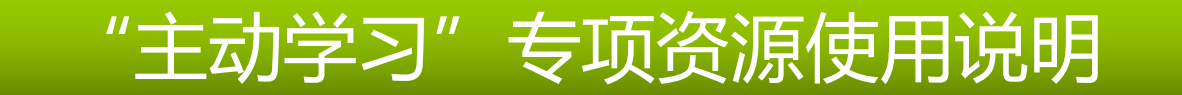

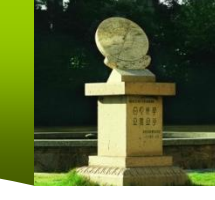

1. 选择专题

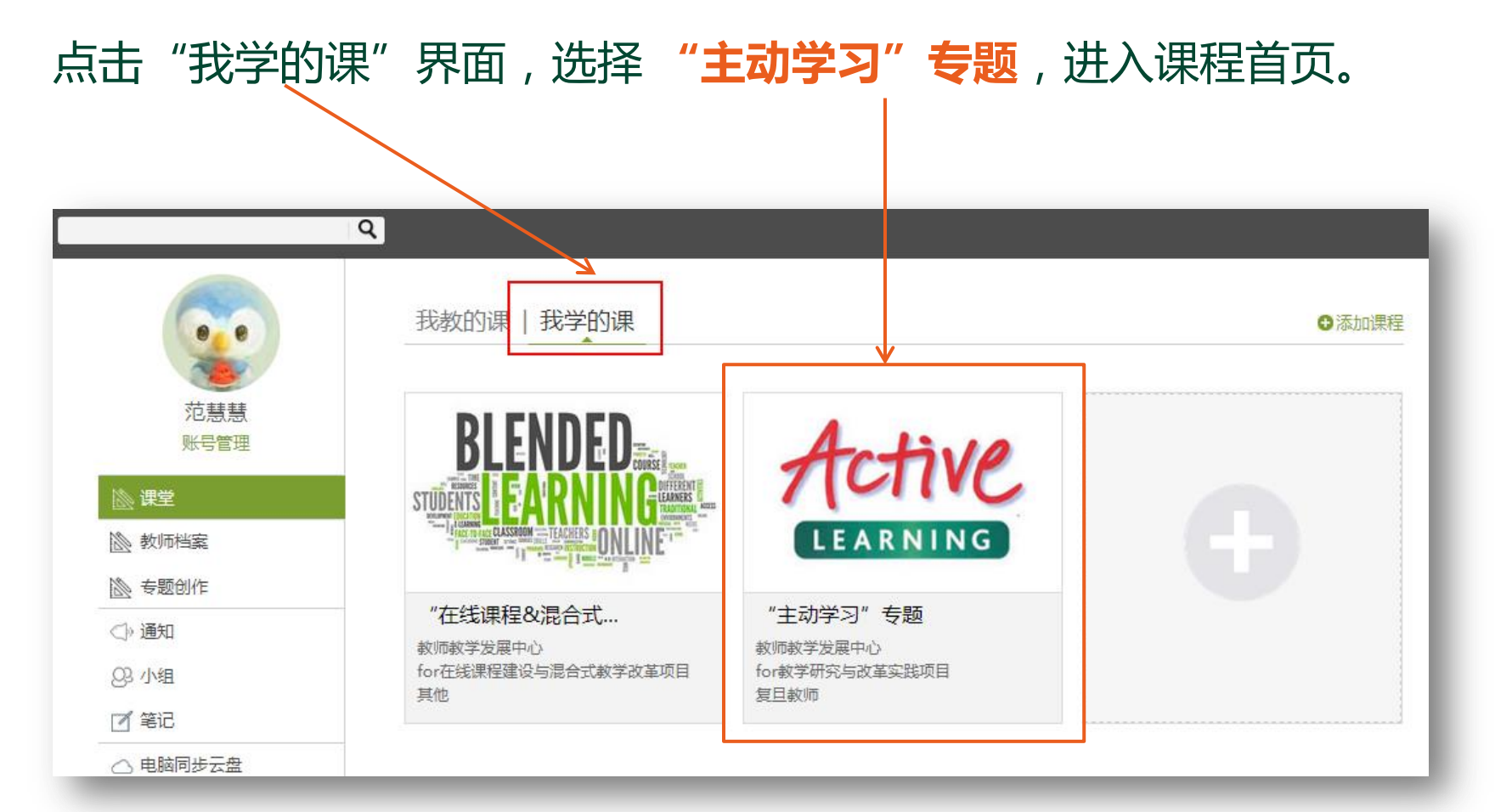

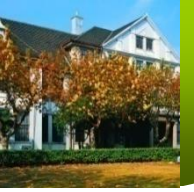

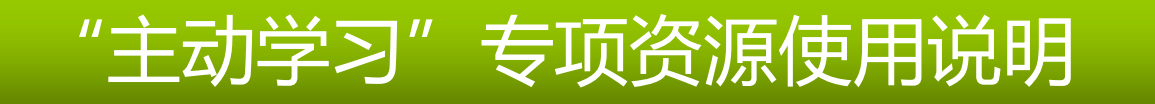

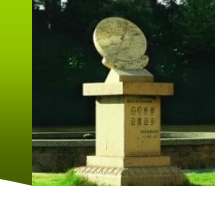

## 2. 进入专题资源页面

| "主动学习"专题课程评价                                                                                                    | 可看到本专题资源列表,有4大类内容        |
|----------------------------------------------------------------------------------------------------|--------------------------|
| ●待完成任务点                                                                                                    | ● 前3类关于 <b>主动学习</b>      |
| (1) "主动学习"概念                                                                                                    | ● 最后1类关于教学改革 <b>行动研究</b> |
| 1.1 <b>①</b> 什么是主动学习(Active Learning)                                                                                                    | 1."主动学习"概念               |
| <ul> <li>2.1 来自哈佛大学教与学中心的资料</li> <li>2.2 来自密歇根大学教与学研究中心的资料</li> <li>2.3 来自昭思慧法士学教育创新中心的资料</li> </ul>                                                               | 2."主动学习"策略总览             |
|                                                                                                    | 3."主动学习"教学方法实例           |
| 3.2 ① Think-Pair-Share(思考-同伴-分享)<br>3.3 ① Jigsaw Method(拼图式合作学习法)<br>3.4 ② Peer Instruction(同伴教学法)                                                                 | 4. 教学改革的行动研究             |
| <ul> <li>3.5 ● 结构化小组讨论法</li> <li>3.6 ● 基于白板的小组讨论法</li> <li>3.7 ○ 对分课堂</li> </ul>                                                                                   |                          |
| 3.8      混合式較学       ④     較学改革的行动研究                                                                                                    | 、 点击相关章节 , 可进入学习内容       |
| <ul> <li>4.1 ● 什么是"行动研究"</li> <li>4.2 ● 一点参考</li> <li>4.2.1 Is active learning like broccoli?</li> <li>4.2.2 A seconstudy of seconstrainty learning and</li> </ul> |                          |
| - 4.2.2 A case study of cooperative learning and                                                                                                    |                          |

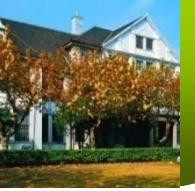

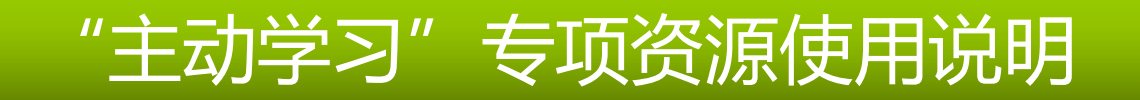

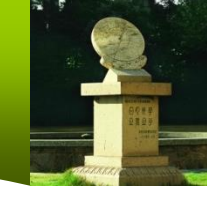

### 3. 学习资料示例

什么是主动学习(Active Learning)

主动学习(active learning),即学生直接地主动地参与到学习过程中。它主要包括两 方面的学生学习参与:做事情(经常以同伴合作的方式),以及对所做的事情反思。

#### —、缘起

"主动学习"一词是由英国学者R WRevans(1907-2003)提出,强调教学中学习者对学习的责任模式。1990年代,"主动学习"因为美国高等教育研究协会(Association for the Study of Higher Education, ASHE)的报告而被普及。该报告讨论了促进"主动学习"的各种方法,学生在课堂上需要做的不仅仅是听,而是通过读、写、讨论等方式,参与到各种运用高阶思维的任务(如分析、综合、评价)之中。

以下是一份报告摘要:

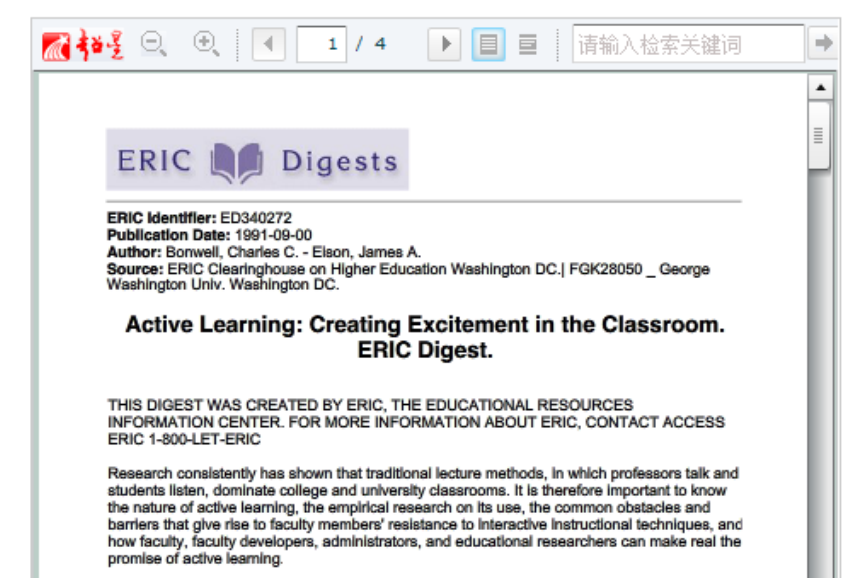

我们设立"教学研究与改革实践项目",意在引导教师在日常教学过程中,注 意将研究和改革相结合,开展**行动研究:** 

什么是"行动研究"

(1)从教学实践中发现问题,针对问题制定改善计划并落实到实践行动;

(2)在实践中注意积累数据和证据,开展效果分析,得出结论;

(3)将结论与其他教师分享交流,从中产生出需进一步改革和研究的新问题。

在这个过程中,教师即是研究者也是行动者,从教改行动中获得教学研究数据,从教学研究中明确进一步改革的方向和问题,从而不断提升教学改革效果。

以下是一个帮助了解"行动研究"的短视频:

#### 日务点

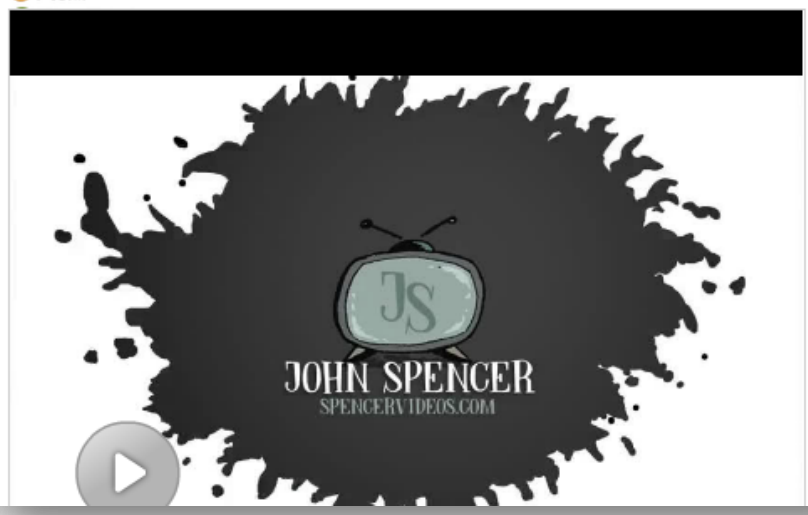

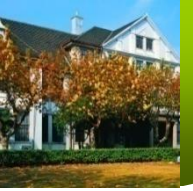

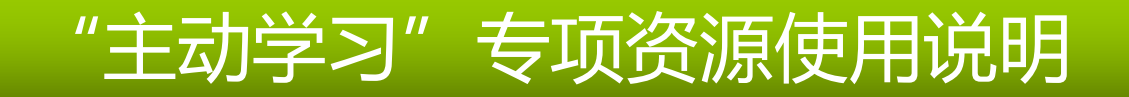

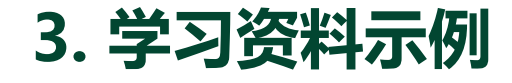

One Minute Paper (一分钟论文法)

结构化小组讨论法

#### One Minute Paper方法

在课程最后留几分钟,让学生在小纸片上写两点: (1)本次课程中,学到的 最重要的东西; (2)本次课程后,还存在的问题或困惑。对于一些比较集中的问 题,教师可以在下次课的一开始,也用几分钟进行解释和说明。

通过这个简单易操作的方法,学生们对所学内容更加关注,并进行及时反思; 教师也能及时掌握课程是否达到了预期效果。

#### 任务点

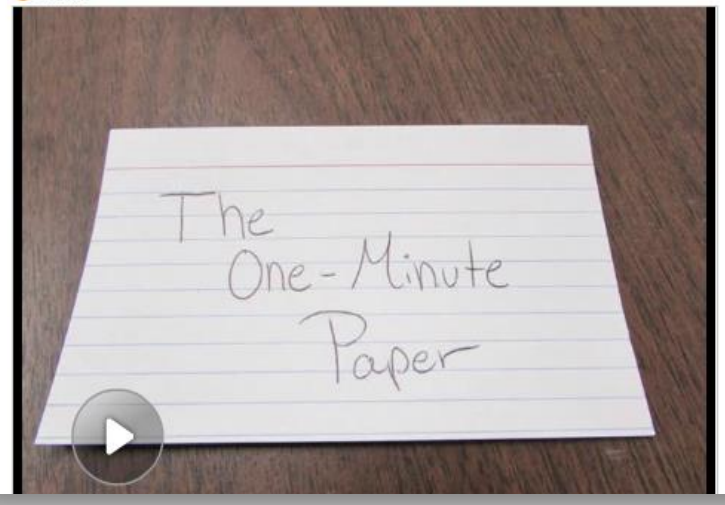

资料提供者:复旦教师教学发展中心特邀研究员、社会发展与公共事务学院心理学系 教师陈侃。

由于长期应试教育的影响,学生难以适应"以学生为中心"的课堂教学模式,在 开展课堂讨论和互动会遭遇种种问题,比如讨论随意低效、小组协作搭便车现象等 等。

针对上述问题,陈侃老师在课堂中使用了一张"结构化的讨论表",引导学生开展有效的小组讨论。

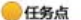

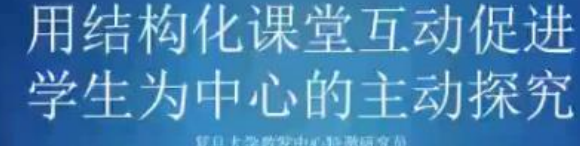

发出大学 心理系

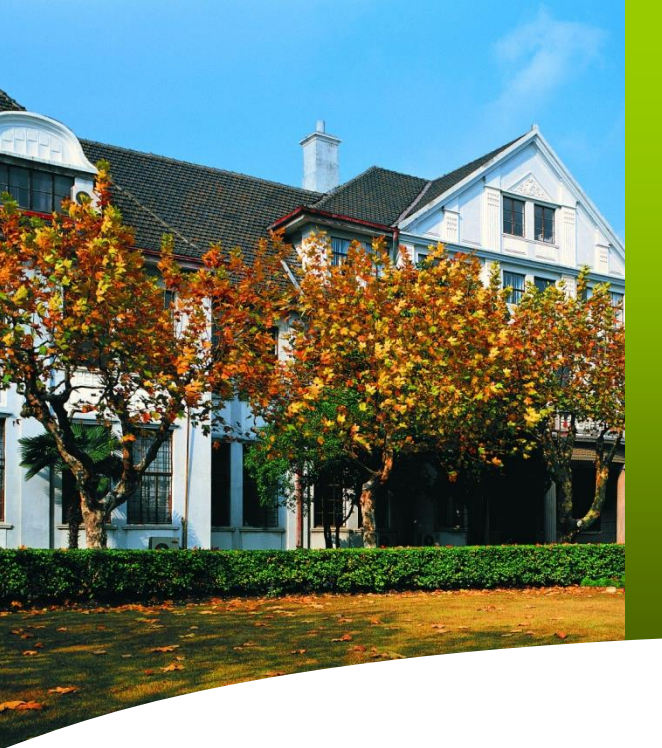

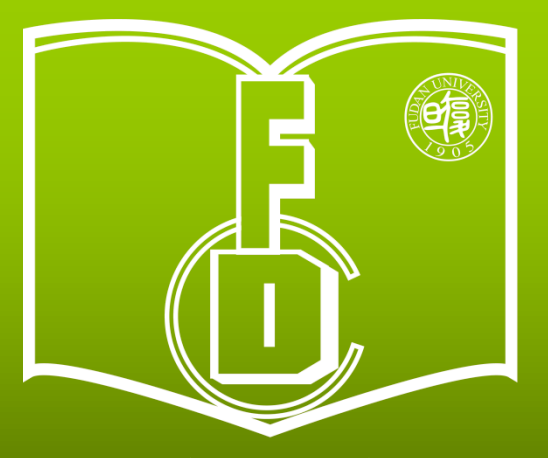

复旦大学教师教学发展中心 Center for Faculty Development Fudan University

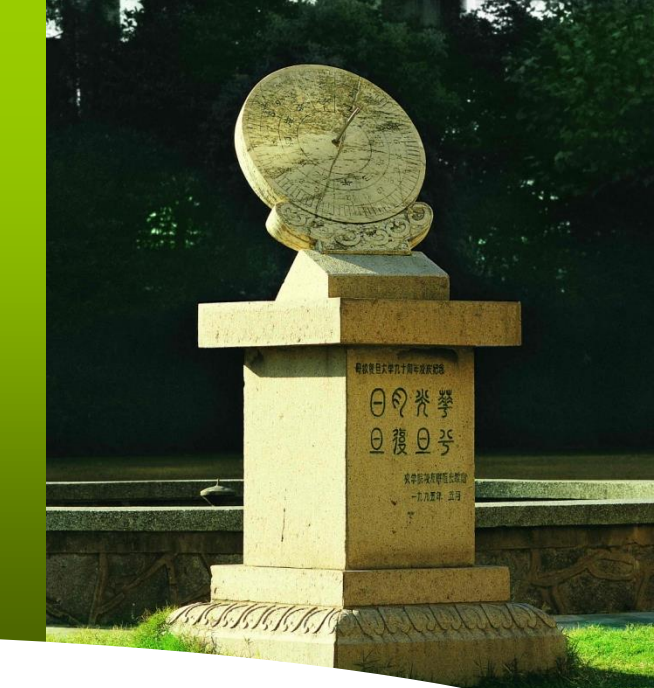

### 感谢关注教学改革

精心教学

# 为学生设计有意义的学习活动